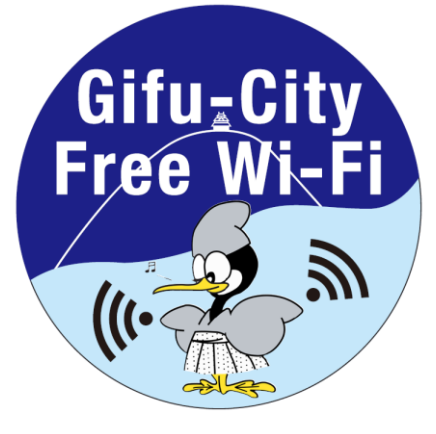

#### **Free Wi-Fi Ma** niia SNS登録方式

#### **SNS registration system**

- ●メールアドレスでのログイン方式については裏面をご確認ください。
- See the reverse side for information on how to sign in using an email address.

  - ●用电子邮件登录时,请参考背面说明。 ●用電子郵件登錄時,請參照背面說明。
  - ●메일 주소를 사용한 로그인 방식은 뒷면을 확인하십시오.

|                                                                                                    | ● เมอเขาสูระบบดวยอเมล                                                                                                    | กรุณาทาความเขา เจขอความเนดานหลง                                                                                                    |                                                                                                    |
|----------------------------------------------------------------------------------------------------|----------------------------------------------------------------------------------------------------|----------------------------------------------------------------------------------------------------|----------------------------------------------------------------------------------------------------|
| 1<br>端末の設定画面で<br>SSID: Gifu-City Free Wi-Fi<br>を選択し接続後にプラウザを起動。                                                                                                    | 2 登録画面が表示されたら、<br>ご利用になるサービスのボタンを選択。                                                                                                    | 3 選択されたそれぞれのログイン画面から<br>ID/パスワードを入力して、ログインを実施。                                                                                                    | 4 ログインが完了すると連続「12時間」<br>利用可能。2回目以降は下記を参照。                                                                                                    |
| Visit       Visit         Visit       Visit         Vi                                                                                                    | Immu         Nagaragana<br>Convention Center         of Yindath, skiskajs, shantak,<br>not obstakajs, shantak,<br>not obstakajs, shantak,<br>not obstakajs, shantak,<br>not obstakajs, shantak,<br>not obstakajs, shantak,<br>not obstakajs, shantak,<br>not obstakajs,<br>not obstakajs,<br>not obstakaj | 1     1     1     1     1     1     1     1     1     1     1     1     1     1     1     1     1     1     1     1     1     1     1     1     1     1     1     1     1     1     1     1     1     1     1     1     1     1     1     1     1     1     1     1     1     1     1     1     1     1     1     1     1     1     1     1     1     1     1     1     1     1     1     1     1     1     1     1     1     1     1     1     1     1     1     1     1     1     1     1     1     1     1     1     1     1     1     1     1     1     1     1     1     1     1     1     1     1     1     1     1     1     1     1     1     1     1     1     1     1     1     1     1     1     1     1     1     1     1     1     1     1     1     1     1     1     1     1     1     1     1     1     1     1     1     1 </td <td>EXPLICITION AND AND AND AND AND AND AND AND AND AN</td>                                                                                                    | EXPLICITION AND AND AND AND AND AND AND AND AND AN                                                                                                    |
| Select SSID: Gifu-City Free Wi-Fi<br>on the setting screen of your device<br>and then open the browser.                                                                                                    | When the registration screen appears, select the "Service You Want to Use" button.                                                                                                    | Enter your ID and password on the sign-in screen selected and then sign in to the service.                                                                                                    | Once sign-in is completed, you can<br>use the service for twelve<br>consecutive hours. See the following<br>for second and subsequent uses.                                                                                                    |
| 请在终端设备的设置页面选择<br>SSID: Gifu-City Free Wi-Fi,并打开浏览器。                                                                                                    | 出现登录画面时,<br>请点选"想使用的服务"。                                                                                                    | 请在所选服务的登录页面中,<br>输入账号密码进行登录。                                                                                                    | 登录完成后可连续使用"12小时",<br>第2次之后请参考以下说明。                                                                                                    |
| 請在終端設備的設定頁面選擇<br>SSID: Gifu-City Free Wi-Fi,並打開瀏覽器。                                                                                                    | 出現登錄頁面時,<br>請點選「欲使用之服務」。                                                                                                    | 請在所選服務之登錄頁面中,<br>輸入帳號密碼進行登錄。                                                                                                    | 登錄完成後可連續使用「12小時」,<br>第2次之後請參考下面說明。                                                                                                    |
| 단말기 설정 화면에서<br>SSID: Gifu-City Free Wi-Fi<br>을 선택한 후 단말기로 브라우저 실행.                                                                                                    | 등록 화면이 나타나면<br>'이용하실 서비스' 버튼을 선택.                                                                                                    | 선택된 각 로그인 화면에서<br>ID/패스워드를 입력하여 로그인 실행.                                                                                                    | 로그인이 완료되면 연속 '12시간'<br>이용 가능. 2번째 이후는 아래 참조.                                                                                                    |
| กรุณาเลือกSSID: Gifu-City Free Wi-Fi<br>ในการตั้งค่าหน้าของอุปกรณ์เทอร์มินัลและเปิด<br>เบราว์เซอร์                                                                                                    | เมื่อประกฎหน้าจอเข้าสู่ระบบ กรุณาเลือกคลิก<br>"บริการที่ต้องการจะใช้"                                                                                                    | กรุณาเข้าสู่ระบบด้วยบัญชีของผู้ใช้และรหัสผ่าน<br>ของผู้ใช้ในหน้าจอที่จะเลือกเข้าสู่ระบบ                                                                                                    | เมื่อเสจ็จการเข้าสู่ระบบแล้วสามารถใช้บริการอย่าง<br>ต่อเนื่องกัน12ชั่วโมง เมื่อเข้าสู่ระบบเป็นครั้งที่๒<br>กรุณาห้าความเข้าใจข้อความต่อไปนี้                                                                                                    |
| 2 で登録画面が表示されない場合 What if th<br>등록 회면<br>・機内モードを「ON」→Wi-Fi設定を「ON」には<br>・Turn on Airplane Mode and then turn on W<br>・开启飞行模式→打开Wi-Fi<br>開啟飛航模式→打開Wi-Fi<br>・비행기 모드를 'ON'→Wi-Fi 설정을 'ON'으로<br>・ むしんれいのです。<br>・むしんれいのです。<br>・ひいうWi-Fi 설정을 'ON'으로<br>・ひいうWi-Fi 설정을 'ON'으로<br>・ひいうWi-Fi 설정을 'ON'으로<br>・ひいうWi-Fi 설정을 'ON'으로<br>・ひいうWi-Fi 설정을 'ON'으로<br>・ひいうWi-Fi 실정을 'ON'으로<br>・ひいうWi-Fi 실정을 'ON'으로<br>・ひいうWi-Fi 실정을 'ON'으로<br>・ひいう<br>・ひいう<br>・ひのう<br>・ひいう<br>・ひいう<br>・ひ | e registration screen does not appear? / 无法显示登i<br>이 나타나지 않는 경우 / โนกรณ์เท็โมประกฎหน้าลองข้าสู่ระบบ<br><b>ノます。</b><br>Vi-Fi.<br>합니다.<br>URL <u>a.wi2.co.jp</u> を手入力するか、右記のQR<br>y entering the URL (a.wi2.co.jp)<br>ode on the right, while staying connected to S<br>관 a.wi2.co.jp, 或者读取右颅QR码, 进入登录页<br>a.wi2.co.jp, 或者读取右颅QR码, 进入登录页<br>a.wi2.co.jp, 或者读取右颅QR码, 进入登录页<br>a.wi2.co.jp, 或者读取右颅QR码, 进入登录页<br>a.wi2.co.jp, 或者读取右方QR碼, 進入登录页<br>a.wi2.co.jp, 或者读取右方QR碼, 進入登录页<br>a.wi2.co.jp, 或者读取右方QR碼, 進入登录页<br>a.wi2.co.jp, 或者读取右方QR碼, 進入登录页<br>a.wi2.co.jp, 或者读取右方QR碼, 進入登录页<br>a.wi2.co.jp, 或者读取右方QR碼, 進入登录页<br>a.wi2.co.jp, 或者读取右方QR碼, 進入登录页<br>a.wi2.co.jp, 或者读取右方QR碼, 進入登录页<br>a.wi2.co.jp, 或者读取右方QR碼, 進入登录页<br>a.wi2.co.jp, 或者读取右方QR碼, 進入登录页<br>a.wi2.co.jp, 或者读取右方QR碼, 進入登录页<br>a.wi2.co.jp, 或者读取右方QR碼, 進入登录页<br>a.wi2.co.jp, 或者读取右方QR碼, 進入登录页<br>a.wi2.co.jp, 或者读取右方QR<br>a.wi2.co.jp, 或者读取右方QR<br>a.wi2.co.jp, d.ga<br>a.wi2.co.jp, d.ga<br>a.wi2.c      | عنه معرف المحافي المحافي ال<br>محافي المحافي المحافي ا<br>محافي المحافي المحافي المحافي المحافي المحافي المحافي المحافي المحافي المحافي المحافي المحافي المحافي المحافي المحافي المحافي المحافي المحافي المحافي المحافي المحافي المحافي المحافي المحافي المحافي المحافي المحافي المحافي المحافي الم | <ul> <li>◆2回目以降ご利用方法</li> <li>◆For second and subsequent uses</li> <li>◆第2次以後的使用方法 / ◆第2次以後的使用方法</li> <li>◆2世째 이후 이용 방법 / ◆15mnidutAseArd b</li> <li>◆2回目以降ご利用の方は、「2」から繰り返してご利用いただけます。</li> <li>◆For second and subsequent uses, repeat the procedure from Step [2] above.</li> <li>◆需再次连接时, 请重复"2"之后的步骤。</li> <li>◆需再次連結時, 請重複「2」之後的步驟。</li> <li>◆2世째 이후 이용하시는 분은 '2'부터 반복하여이용하실 수 있습니다.</li> <li>◆หากต้องการเชื่อมต่ออีก กรุณาห่าซ้ำ ชั้นตอนช้างหลัง"2"</li> </ul> |
| CALL CENTER V                                                                                                    | Vire and Wireless Co., Lto<br>16(日本語·年中無休/10:00~19:00                                                                                                    |                                                                                                    |                                                                                                    |

English : 0120-985-805 (English OPEN 365 DAYS a year/10:00-19:00)

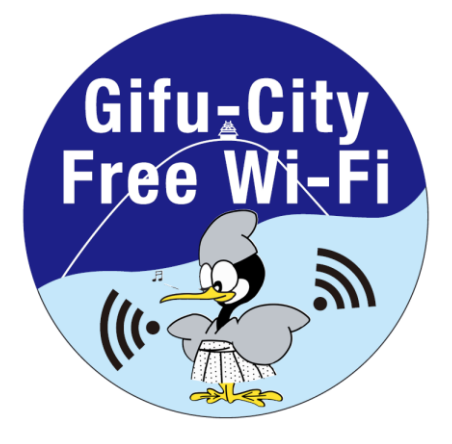

# Free Wi-Fi Manual メール登録方式

#### **E-mail registration system**

- ●SNS等アカウントでのログイン方式については裏面をご確認ください。
- See the reverse side for information on how to sign in using an SNS account, etc.
- ●用SNS等账号登录的方式,请参考背面说明。
- ●用SNS等帳號登錄的方式,請參照背面說明。
- ●SNS 등 계정을 이용한 로그인 방식은 뒷면을 확인하십시오.
- ●เข้าสู่ระบบด้วยบัญชีผู้ใช้ของSNS กรุณาทำความเข้าใจข้อความในด้านหลัง

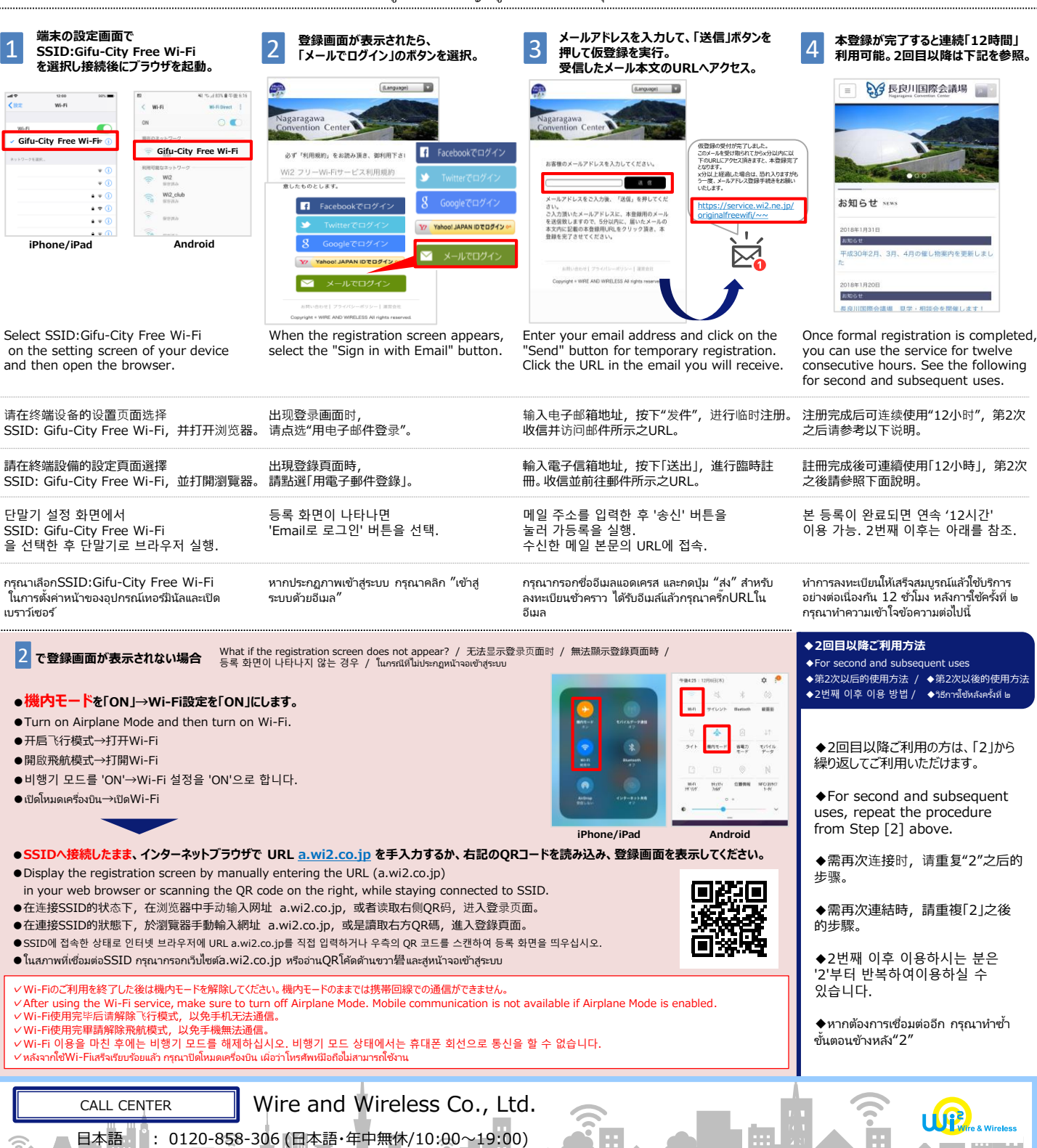

: 0120-985-805 (English OPEN 365 DAYS a year/10:00-19:00)

English

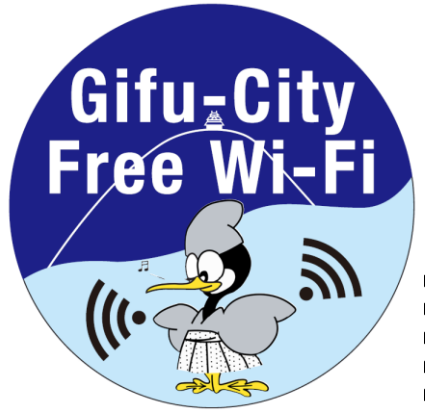

## Free Wi-Fi Manual SNS登録方式

### **SNS registration system**

メールアドレスでのログイン方式については裏面をご確認ください。

Lihat sebelah belakang untuk cara daftar masuk menggunakan alamat e-mel.

lihat penjelasan di sisi belakang jika ingin login dengan alamat email

Veuillez lire l'introduction sur l'envers pour les informations concernant la connexion avec une adresse e-mail.
 Informationen zur Anmeldung mit einer E-Mail-Adresse finden Sie auf der Rückseite.

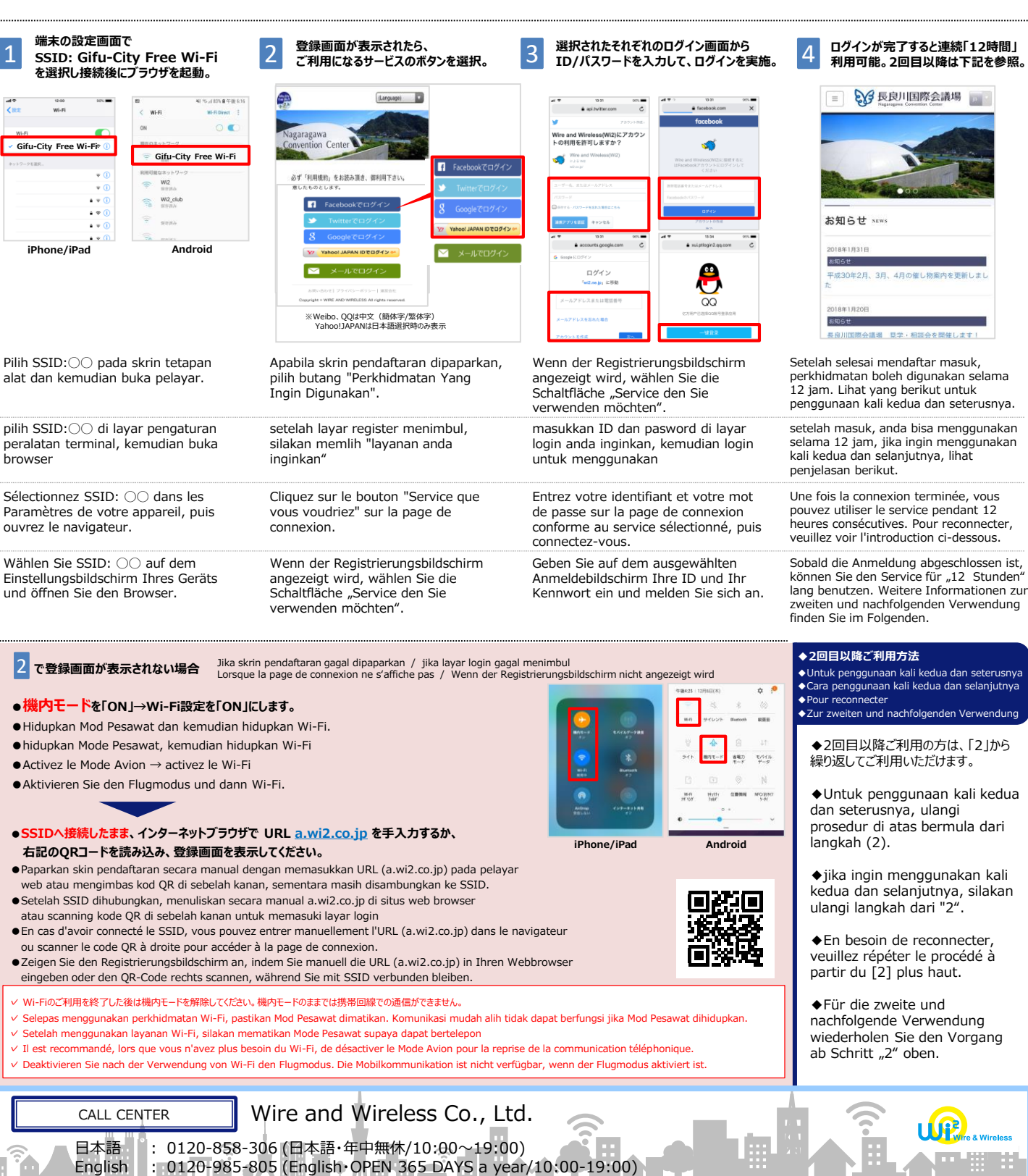

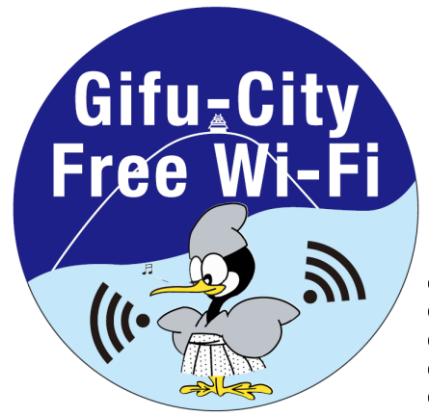

# Free Wi-Fi Manual メール登録方式

### **E-mail registration system**

SNS等アカウントでのログイン方式については裏面をご確認ください。

Lihat sebelah belakang untuk cara daftar masuk menggunakan akaun SNS dan sebagainya.
 masuk dengan akun SNS, silakan membaca penjelasan di bagian sisi belakang
 Veuillez lire l'introduction sur l'envers pour les informations concernant la connexion avec un compte SNS.
 Informationen zur Anmeldung mit SNS Account usw. finden Sie auf der Rückseite.

端末の設定画面で メールアドレスを入力して、「送信」ボタンを 登録画面が表示されたら、 本登録が完了すると連続「12時間」 2 4 SSID:Gifu-City Free Wi-Fi 押して仮登録を実行。 「メールでログイン」のボタンを選択。 利用可能。2回目以降は下記を参照。 を選択し接続後にブラウザを起動。 受信したメール本文のURLへアクセス。 (Language) € 長良川国際会議場 (Language) = 115-11338日午後616 0. Gifu-City Free Wi-Fi 録の受付が完了しました。 ペールを受け取られてからx分以内に以 URLICアクセス頂きますと、本登録完了 Gifu-City Free Wi-Fi Facebookでログイン 必ず「利用規約」をお読み頂き、御利用下さい ルアドレスを入力してください Wi2 フリーWi-Fiサービス利用規約 - 経過した場合は、恐れ入りますがも メールアドレス登録手続きをお願い W/2 意したものとします。 3 B W2\_club ドレスをご入力後 「送信」を押 お知らせ f 。 力預いたメールアドレスに、本登録用のメール 尊敬しますので、5分以内に、届いたメールの 内に記載の本登録用URLをクリック頂き、本 を完了させてください。 Y7 Yahoo! JAPAN IDでログイン ··· Android iPhone/iPad 平成30年2月、3月、 4月の催し物変内を更新しま! NOT A WOF AND WOFF FSS AT COMM IN 良川国際会議場 見学・相談会を開催します Pilih SSID: OO pada skrin tetapan Ketika skrin pendaftaran dipaparkan, Masukkan alamat e-mel dan klik butang Setelah selesai pendaftaran rasmi, "Hantar" untuk pendaftaran sementara. Klik URL yang akan dihantar melalui e-mel. alat dan kemudian buka pelayar. pilih butang "Daftar Masuk dengan Eperkhidmatan boleh digunakan selama 12 jam. Lihat yang berikut untuk mel". penggunaan kali kedua dan seterusnya. pilih SSID: OO di layar pengaturan setelah layar login menimbul, silakan masukkan alamat email, tekan "kirim" untuk setelah pendaftaran sukses, lavanan mendaftarkan sementara, menerima surat bisa digunakan selama 12 jam, jika peralatan terminal, kemudian buka tekan "Masuk dengan email dan mengunjungi URL ditunjukkan surat ingin menggunakan kali kedua dan browser selanjutnya, silakan membaca penjelasan berikut. Sélectionnez SSID: OO dans les Cliquez sur le bouton "Se connecter à Entrez votre adresse e-mail et cliquez sur le Une fois la connexion terminée, vous bouton "Envoyer" pour une inscription temporaire.Cliquez sur l'URL dans l'e-mail que pouvez utiliser le service pendant 12 Paramètres de votre appareil, puis Email" sur la page de connexion. heures consécutives. Pour reconnecter ouvrez le navigateur. veuillez voir l'introduction ci-dessous. vous avez recu. Geben Sie Ihre E-Mail-Adresse ein und klicken Wählen Sie SSID: OO auf dem Wenn der Registrierungsbildschirm Sobald die Registrierung abgeschlossen angezeigt wird, wählen Sie die Schaltfläche "Mit E-Mail anmelden". Sie auf die Schaltfläche "Senden", um die ist, können Sie den Service für Einstellungsbildschirm Ihres Geräts Registrierung vorübergehend zu bestätigen. "12 Stunden" lang benutzen. Weitere und öffnen Sie den Browser. Klicken Sie auf die URL in der E-Mail, die Sie Informationen zur zweiten und nachfolgenden Verwendung finden Sie erhalten. im Folgenden. ◆2回日以降ご利用方法 2 で登録画面が表示されない場合 Jika skrin pendaftaran gagal dipaparkan / jika layar login gagal menimbul Lorsque la page de connexion ne s'affiche pas / Wenn der Registrierungsbildschirm nicht angezeigt wird Untuk penggunaan kali kedua dan seterusnya Cara penggunaan kali kedua dan selaniutnya \$ ◆Pour reconnecter ●機内モードを「ON」→Wi-Fi設定を「ON」にします。 ◆Zur zweiten und nachfolgenden Verwendung 44 M H • Hidupkan Mod Pesawat dan kemudian hidupkan Wi-Fi. • hidupkan Mode Pesawat, kemudian hidupkan Wi-Fi ◆2回目以降ご利用の方は、「2」から 880 E/14/6 繰り返してご利用いただけます。 Activez le Mode Avion → activez le Wi-Fi • Aktivieren Sie den Flugmodus und dann Wi-Fi. Untuk penggunaan kali kedua 11111 MEC/219 10.0 dan seterusnya, ulangi prosedur di atas bermula dari ●SSIDへ接続したまま、インターネットブラウザで URL a.wi2.co.jp を手入力するか、 . langkah (2). iPhone/iPad Android 右記のQRコードを読み込み、登録画面を表示してください。 • Paparkan skin pendaftaran secara manual dengan memasukkan URL (a.wi2.co.jp) pada pelayar jika ingin menggunakan kali web atau mengimbas kod QR di sebelah kanan, sementara masih disambungkan ke SSID. kedua dan selanjutnya, silakan • Setelah SSID dihubungkan, menuliskan secara manual a.wi2.co.jp di situs web browser ulangi langkah dari "2". atau scanning kode QR di sebelah kanan untuk memasuki layar login • En cas d'avoir connecté le SSID, vous pouvez entrer manuellement l'URL (a.wi2.co.jp) dans le navigateur En besoin de reconnecter, ou scanner le code OR à droite pour accéder à la page de connexion. veuillez répéter le procédé à •Zeigen Sie den Registrierungsbildschirm an, indem Sie manuell die URL (a.wi2.co.jp) in Ihren Webbrowser partir du [2] plus haut. eingeben oder den QR-Code rechts scannen, während Sie mit SSID verbunden bleiben. ✓ Wi-Fiのご利用を終了した後は機内モードを解除してください。機内モードのままでは携帯回線での通信ができません。 Für die zweite und Selepas menggunakan perkhidmatan Wi-Fi, pastikan Mod Pesawat dimatikan. Komunikasi mudah alih tidak dapat berfungsi jika Mod Pesawat dihidupkan. nachfolgende Verwendung ✓ Setelah menggunakan layanan Wi-Fi, silakan mematikan Mode Pesawat supaya dapat bertelepon wiederholen Sie den Vorgang ✓ Il est recommandé, lors que vous n'avez plus besoin du Wi-Fi, de désactiver le Mode Avion pour la reprise de la communication téléphonique. ab Schritt "2" oben. v Deaktivieren Sie nach der Verwendung von Wi-Fi den Flugmodus. Die Mobilkommunikation ist nicht verfügbar, wenn der Flugmodus aktiviert ist Wire and Wireless Co., Ltd. CALL CENTER

: 0120-858-306 (日本語·年中無休/10:00~19:00)

: 0120-985-805 (English OPEN 365 DAYS a year/10:00-19:00)

日本語

English

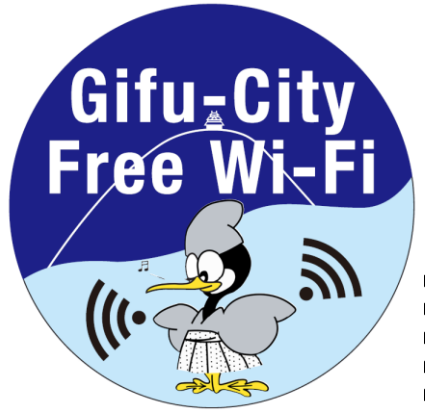

# Free Wi-Fi Manual SNS登録方式

#### **SNS registration system**

メールアドレスでのログイン方式については裏面をご確認ください。
 Leggi retro le istruzioni su come accedere con email.

Consulte el reverso para obtener informaciones sobre cómo iniciar sesión por correo electrónico.
 При входе через электронную почту, ознакомътесь с пояснениями на обратной стороне панели.
 Leia de volta as instruções sobre como iniciar sessão no email.

| 1<br>端末の設定画面で<br>SSID: Gifu-City Free Wi-Fi<br>を選択し接続後にプラウザを起動。                                                                                                    | 2 登録画面が表示されたら、<br>ご利用になるサービスのボタンを選択。                                                                                                    | 3 選択されたそれぞれのログイン画面から<br>ID/パスワードを入力して、ログインを実施。                                                                                                    | 4 ログインが完了すると連続「12時間」<br>利用可能。2回目以降は下記を参照。                                                                                                    |
|----------------------------------------------------------------------------------------------------|----------------------------------------------------------------------------------------------------|----------------------------------------------------------------------------------------------------|----------------------------------------------------------------------------------------------------|
| Image: Section of the section of the section of th | Nagaragawa<br>Convention Center<br>Art PHRHm, etaka ata, BPHITTAL<br>Concentration Center                                                                                                    | 10     10       • • • • • • • • • • • • • • • • • • •                                                                                                    | <ul> <li>EXPLANATION Control (1997)</li> <li>EXPLANATION Control (1997)</li></ul> |
| Sulla pagina d'impostazioni<br>dell'apparecchio, seleziona lo SSID:<br>OO e poi apri il browser.                                                                                                    | Quando la pagina d'entrata viene<br>visualizzata, seleziona il pulsante<br>"Servizio da usare".                                                                                                    | Sulla pagina d'entrata selezionata,<br>inserisci i tuoi account e password<br>per accedere.                                                                                                    | Dopo aver completata l'accessione, l'uso<br>del servizio è valido per 12 ore<br>continuative. Leggi le istruzioni seguenti<br>per la seconda volta e gli successivi usi.                                                                                                    |
| Seleccione SSID: OO en la pantalla de configuración de su dispositivo y luego abra el navegador.                                                                                                    | Cuando aparezca la pantalla de registro, seleccione "Servicio que Desea Usar".                                                                                                    | Introduzca su ID y contraseña en la<br>pantalla de inicio de sesión<br>seleccionada y luego inicie sesión en<br>el servicio.                                                                                              | Una vez terminado el inicio de sesión,<br>puede utilizar el servicio durante 12 horas<br>consecutivas. Vea lo siguiente para el<br>segundo y los posteriores usos.                                                                                                    |
| Выберите SSID на странице<br>настройки конечного устройства:<br>ОО и откройте браузер.                                                                                                    | При появлении окна для входа кликните «Необходимые услуги».                                                                                                    | Введите секретный пароль для<br>входа на страницу входа<br>выбранного обслуживания.                                                                                                    | После входа время сеанса составляет -<br>«12 часов», при повторном входе см.<br>следующую информацию.                                                                                                    |
| Na página de ajustes do dispositivo,<br>selecione o SSID: () e abra o<br>navegador.                                                                                                    | Quando a página de entrada for<br>exibida, selecione o botão "Serviço a<br>ser usado".                                                                                                    | Na página de entrada selecionada,<br>digite sua conta e senha para iniciar<br>sessão.                                                                                                    | Depois de concluir o acesso, o uso do<br>serviço é válido por 12 horas contínuas.<br>Leia as instruções seguintes pelo segundo<br>e pelos subseqüentes usos.                                                                                                    |
| 2 сфирации странатор собранатор с с с с с с с с с с с с с с с с с с с                                                                                                    | non si vede la pagina d'entrata / ¿Qué pasa si no apa<br>далось отобразить страницу входа / Quando você<br><b>します。</b><br>da Wi-Fi.<br>очение к Wi-Fi<br><b>URL a.wi2.co.jp を手入力するか、</b><br><b>UC(ださい。</b><br>wi2.co.jp) nel browser oppure scansiona la codice<br>nanualmente el enlace URL (a.wi2.co.jp) en su na<br>ntras permanece conectado al SSID.<br>re a.wi2.co.jp) nel browser oppure scansiona la codice<br>nanualmente el enlace URL (a.wi2.co.jp) en su na<br>ntras permanece conectado al SSID.<br>re a.wi2.co.jp) no navegador<br>rir a página de entrada.<br>whīt-Foitsticti携带回線での通信ができません。<br>Fi. È inservibile la comunicazione del telefonino in r<br>e desactivar el Modo de Avión. La comunicación móvil<br>гется отключить «режим полета» во избежание нев | rece la pantalla de registro?<br>não vê a página de entrada<br>infone/iPad<br>e QR alla destra per aprire la pagina d'entrata.<br>avegador<br>e QR alla destra per aprire la pagina d'entrata.<br>avegador<br>infone/iPad | <ul> <li>シロ目以降ご利用方法</li> <li>Per la seconda volta e gli successivi usi</li> <li>Para el segundo y los posteriores usos.</li> <li>Meroд использования после второто раза</li> <li>Pelo segundo e pelos subseqüentes usos</li> <li>シ2回目以降ご利用の方は、「2」から<br/>繰り返してご利用いただけます。</li> <li>Rifai la procedura dall'Atto<br/>[2] quando hai bisogno di<br/>riconnetterti.</li> <li>Para el segundo y los<br/>posteriores usos, repita el<br/>procedimiento del Paso [2]<br/>anterior.</li> <li>При необходимости<br/>повторного подключения<br/>повторите шаги после пункта<br/>"2".</li> <li>Refaça o procedimento de<br/>Paso [2] quando precisa de<br/>proceta</li> </ul>                                                                                                    |
| Вашем сотовом устройстве.<br>V Desative o Modo Avião depois de terminar de usar<br>CALL CENTER V                                                                                                    | vire and Wireless Co., Lt                                                                                                    | o é possível.                                                                                                    | reconectar.                                                                                                    |

日本語 : 0120-858-306 (日本語·年中無休/10:00~19:00) English : 0120-985-805 (English·OPEN 365 DAYS a year/10:00-19:00)

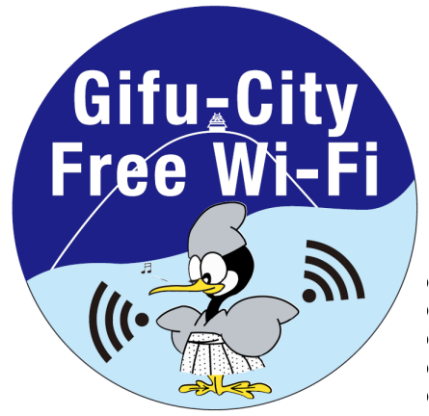

# Free Wi-Fi Manua メール登録方式

#### **E-mail registration system**

SNS等アカウントでのログイン方式については裏面をご確認ください。

Leggi retro le istruzioni su come accedere con account SNS, ecc.

Consulte el reverso para obtener información sobre cómo iniciar sesión con una cuenta SNS, etc. Обратитесь к инструкции на обратной стороне для SNS и других учетных записей.

Leia as instruções sobre como entrar com conta SNS, etc.

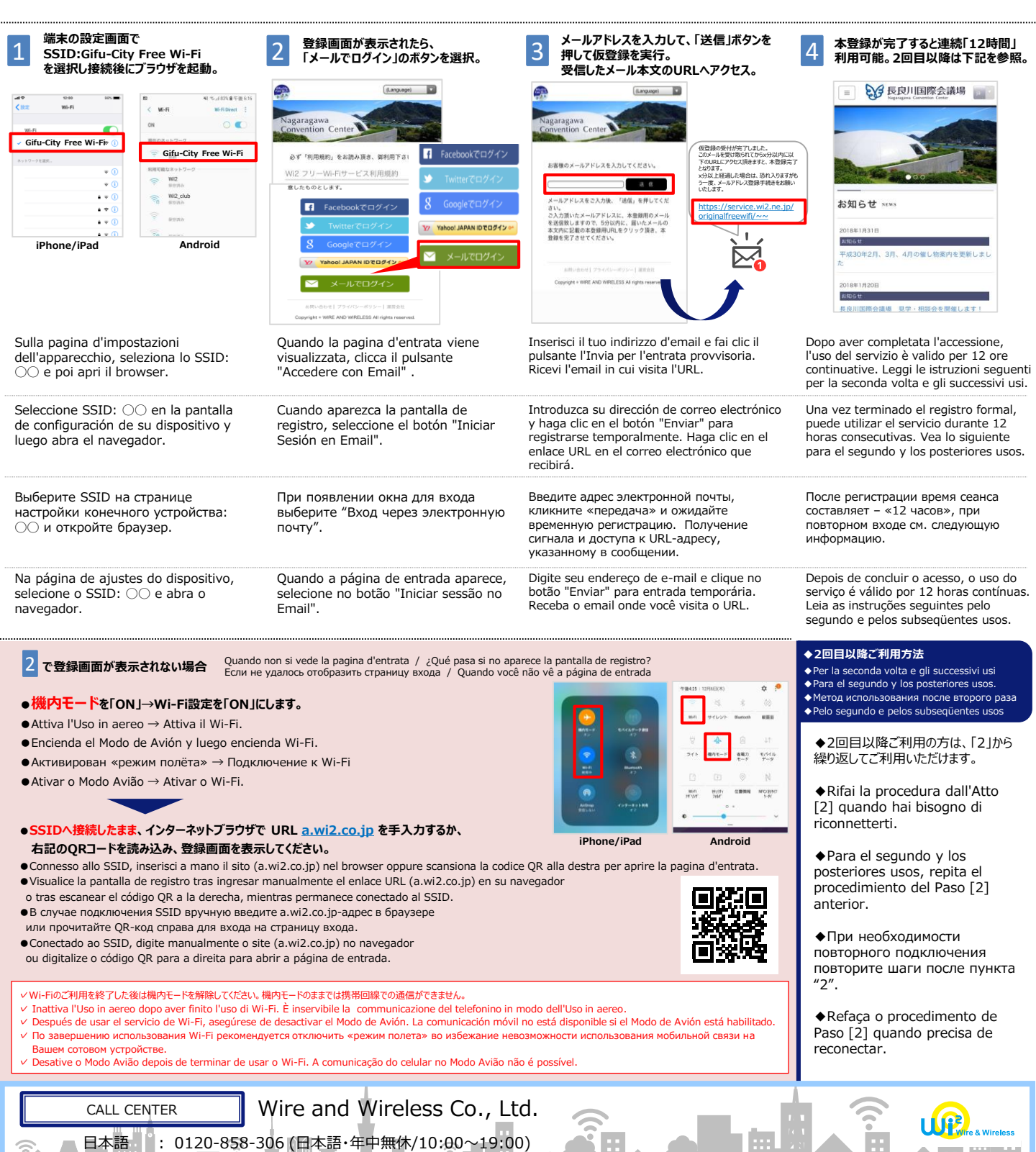

: 0120-985-805 (English OPEN 365 DAYS a year/10:00-19:00)

English